## Reports Boekhouding Management 003 budgetprognose 714

| Nr | Gesproken tekst                                                                                                    |
|----|----------------------------------------------------------------------------------------------------|
| 1  | Klik op Reports, Boekhouding.                                                                                                    |
| 2  | Onder management ziet u het rapport 003, Budget of prognose per boekjaar, per boekhoudpartner.                                                                                                    |
| 3  | U klikt op het plusje om een korte beschrijving van het rapport te zien.                                                                                                    |
| 4  | Dit rapport impliceert dat u voor een kostenrekening een budget en voor een omzetrekening een prognose instelt in het boekhoudplan.                                                                                                    |
| 5  | U gaat via het menu naar Accounting Instellingen. Selecteer de boekhoudpartner.                                                                                                    |
| 6  | Dan klikt u op Boekhoudplan. Zoek de betrokken rekening, in dit geval bijvoorbeeld<br>612 abonnementen en documentatie.                                                                                                    |
| 7  | Klik op het v knopje om de grootboekrekening te bewerken.                                                                                                    |
| 8  | Vink budget/prognose aan opdat deze rekening bij rapport 003 zou worden<br>opgenomen en geef een bedrag op dat voor een kostenrekening als budget geldt en<br>voor een omzetrekening als prognose. Klik op bewaren om deze wijzigingen op te<br>slaan. |
| 9  | Als u het rapport 003 aanklikt kunt u de boekhoudpartner en boekjaar selecteren en bepalen of u een budgetlijst of een prognose wenst. Klik op Uitvoeren.                                                                                              |
| 10 | In het geval van een budgetlijst ziet u een jaarbudget van 10.000 euro aan<br>documentatie en abonnementen zoals opgegeven in de kostenrekening van het<br>grootboek.                                                                                  |
| 11 | Bij de 2de maand zien we op de eerste lijn het budget uitgesplitst per periode.<br>Daaronder zien we de reëele kost voor die periode met daaronder het saldo,<br>gevolgd door het gecumuleerde saldo.                                                  |
| 12 | In de kolom totaal ziet u dus dat u hier onder uw budget bent gebleven voor deze post.                                                                                                    |
| 13 | Als u kiest voor prognose krijgt u een overzicht van de omzetprognose die u hebt<br>ingesteld in uw omzetrekening vergeleken met de reëele omzet per periode of op<br>jaarbasis.                                                                       |